# HOW TO SWITCH TO A TEMPORARY SERVER

## Scenario...

Your server has crashed and therefore Forest / AGM will not run.

Please read through this document first to understand what we are trying to do and then read again and action step by step. This file has been produced using WinXP SP2 which may appear slightly different but the principles remain the same.

We are going to eliminate the server and rename another computer as master so that the workstations will be able to access the latest data without any changes to the rest of the system.

Essentially all workstations are set to look for their program in <u>\\master\stock</u>, their data in <u>\\master\data</u> and record their network useage in <u>\\master\network</u>.

So we have to set up a temporary computer to be a new server and carry out this list in order.

- 1. Rename the workstation as MASTER
- 2. Get the latest data
- 3. Set up the appropriate shares
- 4. Clean up
- 5. Run Forest / AGM on the server

#### 1.Rename the workstation as MASTER

In XP right click on MY COMPUTER and select PROPERTIES, then select the tab COMPUTER NAME

In Win98 double click on NETWORK NEIGHBOURHOOD then IDENTIFICATION

|                                                      | Y                                                                |                  |
|------------------------------------------------------|------------------------------------------------------------------|------------------|
| System Restore                                       | Automatic Updates                                                | Remote           |
| General Co                                           | mputer Name Hardware                                             | Advanced         |
| Windows use<br>on the netwo                          | es the following information to identi<br>rk.                    | fy your computer |
| omputer <u>d</u> escription:                         |                                                                  |                  |
|                                                      | For example: "Kitchen Computer<br>Computer".                     | " or "Mary's     |
| ull computer name:                                   | master.                                                          |                  |
| Vorkgroup:                                           | FOREST                                                           |                  |
| o use the Network Ide<br>omain and create a lo<br>). | entification Wizard to join a<br>cal user account, click Network | Network ID       |
| o rename this comput                                 | er or join a domain, click Change.                               | Change           |
|                                                      |                                                                  |                  |
|                                                      |                                                                  |                  |
|                                                      |                                                                  |                  |
|                                                      |                                                                  |                  |
|                                                      |                                                                  | 20.00            |
|                                                      |                                                                  | 2222 III 222     |

Click on "CHANGE" and change the name to "master" and click on OK

A reboot will be required.

#### 2. Get the latest data

Unless you know the last backup location the easiest way to find the latest data is to search for the latest date of "invline.db"

| de Edit Yew Fgrontes Loc   | e tep            |                                         |                      |                  |           |
|----------------------------|------------------|-----------------------------------------|----------------------|------------------|-----------|
| 3 and - 🕤 - 🍞 🔎 s          | iearch 😥 Folders | 🕼 🕸 🗙 🗐 🔠 •                             |                      |                  |           |
| jokess 🔝 Search Results    |                  |                                         |                      |                  | 💌 📑 Ge    |
| sarch Companion X          | Name             | In Folder                               | Size Type            | Date Modified    |           |
|                            | System D6        | Critemp(RCV                             | 4 KB Data Base Pile  | 30/06/3005 17 10 |           |
|                            | System DB        | C:(badup/pressanagement20050830_0944    | 4 KB Data Base File  | 30/06/2005 06    |           |
|                            | 🕥 System D8      | Cri,Temp)//UA                           | 4 KB Data Base Pile  | 29/08/2005 14    |           |
|                            | System DB        | C:(badup)PreLpdate20050825              | 4 KB Data Base File  | 25/06/2005 1.0   | \         |
| These are at the format    | 🔟 System D8      | CritTemp)COT                            | 4 KB Data Base Pile  | 17/08/2005 16    | \         |
| Did you find what you      | System DB        | C:(Program Files)/Forestl(Stock)/Data   | 4 KB Data Base File  | 17/08/2005 16    | \         |
| wanted?                    | System D6        | CritemphOME                             | 4 KB Data Base File  | 06/08/2005 17    | \         |
| Mar Chathard an address    | System D8        | C1/badupluser(20050807                  | 4KB Data Base File   | 07/08/2005 11:   | \         |
| a res, rested searching    | System D8        | CribaduplLogon                          | 4 KB Data Base File  | 06/08/2005 1.8:  | \         |
| No, refine this search and | System D8        | C:(Temp)ASH                             | 4 KB Data Base File  | 06/08/2005 1.63  | \         |
| Change file name or        | System D8        | ChTemphASHIData                         | 4 KB Data Base Pile  | 05/08/2005 07:   | \         |
| karywonda                  | System D8        | C:(Program Files)Forest(Stock)Data(Data | 4 KB Data Base File  | 05/08/2005 07:   | \         |
| Change whether hidden      | System D6        | ChitemploAK                             | 410 D                |                  | <u> </u>  |
| and system files are       | System D8        | C:(Alidata)Forest#(Sendbrog             | 11B CI: 1            | 1 4 41           | C1        |
| 100060                     | System D6        | C:\Alldate\Porest+kconversion files     | 4175 Click           | here to seet     | ne mes    |
| You may also want to       | System DB        | C3badup/PreUpdate20050801               | 118 in day           | to order Clic    | le a cair |
| Sort results by category > | System Dfl       | Cúbackup/Pret Indete20050729            | 4 MB III Ual         | le order. Chi    | ж аgam    |
| View results differently   | System DB        | Chbaduplovewanagement20050728 1052      | to so                | in rovorco o     | rdar      |
|                            | System D8        | CÓTempieBD                              | 10 500               |                  | nuer.     |
| P Start a new search       | System DB        | COTempleRC/TAN-ZP                       | 448                  |                  |           |
|                            | Si System Dfl    | COTEMPORED/TANOTHER. 702                | 4 KTS Data Data L    |                  |           |
| Back                       | System DB        | Chalidata/Eprest+VEresh                 | 14B Data Base File   | 28/10/2004 20:51 |           |
|                            | System DR        | Chalicite/Enrost4/DemoDate              | 4 KB Data Base File  | 05/06/2004 21-37 |           |
| N anna                     | Sustem DR        | Challesta/Eccest+WB Data                | 4 KR Data Base File  | 040962003 16:42  |           |
|                            | System DR        | Chalidate/Errest MEX succession         | 4 KT Data Base File  | 1605/2003 12:13  |           |
|                            | System DB        | C Additate/Forest SIESMasterDate        | 4 KR Data Base File  | 1605/2003 09:47  |           |
| 11                         | Santern DF       | Challesta Presents                      | d KTS Data Base File | 21/02/2003 15-13 |           |
|                            | Custom DD        | CAMPAGE STORE                           | diff. Data Data City | estantenen raita |           |

If this is on a ZIP disk in another computer, a pen drive in another computer then on that computer share the device by double clicking on MY COMPUTER.

| 💈 My Computer                    |                                             |           |            |                  |       |
|----------------------------------|---------------------------------------------|-----------|------------|------------------|-------|
| <u>File E</u> dit <u>V</u> iew F | <u>a</u> vorites <u>T</u> ools <u>H</u> elp |           |            |                  |       |
| 🕞 Back 🔹 🌍 🔹                     | 🏂 🔎 Search 🥡                                | > Folders | BB         | × 🍤 💷-           |       |
| A <u>d</u> dress 😼 My Compu      | ıter                                        |           |            |                  | 🔁 Go  |
| Name                             | Туре                                        |           | Total Size | Free Space Comme | nts 🔺 |
| Files Stored on Thi              | s Computer                                  |           |            |                  |       |
| Chared Documents                 | File Folder                                 |           |            |                  |       |
| 🛅 Ian's Documents                | File Folder                                 |           |            |                  |       |
| Hard Disk Drives                 |                                             |           |            |                  |       |
| 😂 Local Disk (C:)                | Local Disk                                  |           | 49.5 GB    | 34.4 GB          |       |
| 😂 SPAIN (D:)                     | Local Disk                                  |           | 76.3 GB    | 36.0 GB          |       |
| 🍛 Local Disk (G:)                | Local Disk                                  |           | 43.0 GB    | 21.2 GB          |       |
| Devices with Remo                | wable Storage                               |           |            |                  |       |
| 31⁄2 Floppy (A:)                 | 31⁄2-Inch Floppy Disk                       |           |            |                  |       |
| CD-RW Drive (E:)                 | CD Drive                                    |           |            |                  |       |
| DVD-RW Drive (F:)                | CD Drive                                    |           |            |                  |       |
| FUN (H:)                         | CD Drive                                    |           | 476 MB     | 0 bytes          |       |
| Scanners and Cam                 | eras                                        |           |            |                  |       |
| ColorPage-HR6X                   | Image scanner                               |           |            |                  | -     |
| •                                |                                             |           |            |                  |       |

Right click on the device the click on SHARING. Give it a name you will recognise across the network like "ZIP DATA" or "PEN DATA"

But if the latest data is on the local computer then simply share that folder as DATA as follows

| RC¥ Properties                                                                                                    | ? ×                                                   |
|----------------------------------------------------------------------------------------------------|-------------------------------------------------------|
| General Sharing Customize                                                                                                    |                                                       |
| Local sharing and security<br>To share this folder with other users of th<br>only, drag it to the <u>Shared Documents</u> fo<br>To make this folder and its subfolders pri-<br>only you have access, select the followin | is computer<br>Ider.<br>vate so that<br>ng check box. |
| Network sharing and security<br>To share this folder with both network us<br>users of this computer, select the first che<br>and type a share name.<br>Share this folder on the network<br>Share name: data              | In XP copy these settings                             |
| Allo <u>w</u> network users to change my file<br>Learn more about <u>sharing and security</u> .                                                                                                    | es                                                    |
| Windows Firewall is configured to allow this for<br>with other computers on the network.<br><u>View your Windows Firewall settings</u>                                                                                   | older to be shared                                    |
| OK Cancel                                                                                                    |                                                       |

and in Win 98 it will look like this

| Temp Properties                                                              | ? 🗙                                                                            |
|------------------------------------------------------------------------------|--------------------------------------------------------------------------------|
| General Sharing                                                              |                                                                                |
| Already shared via C:\ C Not Shared Shared As: Share Name: TEMPDATA Comment: |                                                                                |
| Access Type:                                                                 | In Win98 set share Name to<br>"Data" (no as shown) and<br>Access Type to "Full |
| Passwords:<br>Hgad-Only Password:<br>Full Access Password:                   |                                                                                |
| OK Cancel                                                                    |                                                                                |

## 3. Set up the appropriate shares

On a normal master the FOREST folder structure will look like this

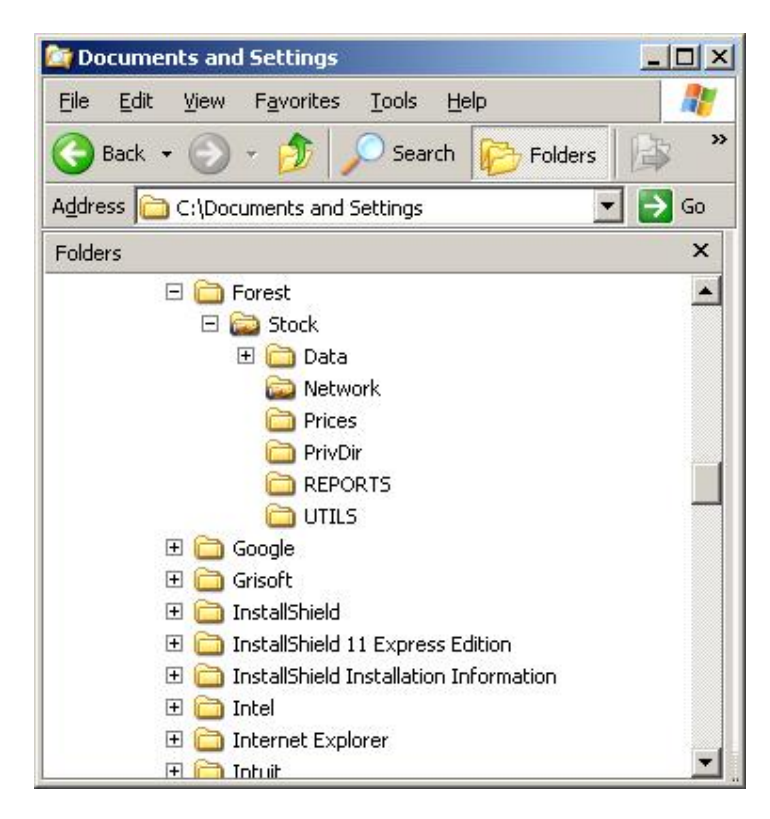

with the **stock** folder shared as "stock" with the **data** folder shared as "data" with the **network** folder shared as "network"

If any folders are missing from your new local system please create them.

But now you have a choice. Either copy your latest data to the data folder as shown above OR you may share ANY folder where your data already resides as long as you share it as "DATA"

You may set the folder structure and shares through the MyComputer icon on your desktop

| 🗢 Local Disk (C:)                                            |                                  |                           |  |  |
|--------------------------------------------------------------|----------------------------------|---------------------------|--|--|
| <u>File E</u> dit <u>V</u> iew F <u>a</u> vorites <u>T</u> o | ools <u>H</u> elp                |                           |  |  |
| 🚱 Back 👻 🕥 🖌 🏂 🔎                                             | Search 😥 Folders 🛛 🕼 🎯           | × №                       |  |  |
| Address C:\                                                  |                                  | 💌 🔁 Go                    |  |  |
| Name 🔺                                                       | Size Type                        | Date Modified             |  |  |
| Alldata                                                      | File Folder                      | 25/08/2005 16:13          |  |  |
| C backup                                                     | File Folder                      | 30/08/2005 09:44          |  |  |
| batch                                                        | File Falden                      | 11/00/0005-00-40          |  |  |
| BDE                                                          | Novigete to t                    | the folder containing the |  |  |
| Cmdcons                                                      | - Navigale to                    | the folder containing the |  |  |
| CODE                                                         | data by succ                     | essive double clicks      |  |  |
| 🚞 Disk Images                                                | then finally a DICUT all also    |                           |  |  |
| Documents and Settings                                       | then finally a RIGHT click to    |                           |  |  |
| Garmin                                                       | expose a menu where you will see |                           |  |  |
| LRE_Data                                                     |                                  |                           |  |  |
| MasterCD                                                     | the work Sharing                 |                           |  |  |
|                                                              |                                  |                           |  |  |
| MWASPI                                                       | File Folder                      | 28/07/2005 17:11          |  |  |
| pebuilder313                                                 | File Folder                      | 30/07/2005 17:06          |  |  |
| Prices                                                       | File Folder                      | 26/08/2005 12:44          |  |  |
| PrivDir                                                      | File Folder                      | 26/08/2005 12:48          |  |  |
| C Program Files                                              | File Folder                      | 25/08/2005 15:56          |  |  |
| RECYCLER                                                     | File Folder                      | 27/07/2005 17:50          |  |  |
| Reports                                                      | File Folder                      | 26/08/2005 12:44          |  |  |
| C sysprep                                                    | File Folder                      | 12/08/2005 09:52          |  |  |
| System Volume Information                                    | File Folder                      | 02/08/2005 02:36          |  |  |

#### 3. Clean up or prepare data

As in the above illustration navigate to the FOREST folder structure on your local computer.

In the UTILS folder there should be a file called CLEANUP.exe which you should run. It will manually delete any indexes in your new <u>\\master\data</u> folder and then it will run the utility MAKEINDEX.exe to make fresh indexes on your data.

# 4. Run Forest / AGM on the server

Finally, if the temporary server is an existing workstation it's method of running Forest will be through an icon on the desktop which you must NOT use in this configuration. To run Forest on this computer you need to establish a NEW SHORTCUT direct to the program file.

Right click anywhere on the desktop and select NEW then SHORTCUT

| Create Shortcut | This wizard helps you to create shortcuts to local or<br>network programs, files, folders, computers, or Int<br>addresses.<br>Type the location of the item: | r<br>ernet |
|-----------------|----------------------------------------------------------------------------------------------------|------------|
| 7               | Click Next to continue.                                                                                                    | se         |
|                 | < Back Next > Car                                                                                                    | icel       |

Type in "c:\program files\forest\stock\forest4.exe"

| Select a Title for the Program |                                |        |
|--------------------------------|--------------------------------|--------|
|                                | Iype a name for this shortcut: |        |
| 6                              |                                |        |
|                                | < <u>B</u> ack Finish          | Cancel |

Type in "TEMPORARY FOREST"

The use this icon to run Forest / AGM